## 西门子代理-重庆总代理PLC伺服电机变频器

| 产品名称 | 西门子代理-重庆总代理PLC伺服电机变频器                             |
|------|---------------------------------------------------|
| 公司名称 | 广东湘恒智能科技有限公司                                      |
| 价格   | .00/件                                             |
| 规格参数 | 西门子变频器:西门子触摸屏<br>西门子伺服电机:西门子PLC<br>西门子直流调速器:西门子电缆 |
| 公司地址 | 惠州大亚湾澳头石化大道中480号太东天地花园2<br>栋二单元9层01号房             |
| 联系电话 | 18475208684 18475208684                           |

## 产品详情

【一】准备工作(1)系统推荐

Windows 10 LSTC系统

(2)硬件推荐

英特尔 酷睿 i5-8400HRAM 16 GB 或更多 (大型项目 32 GB) 具有至少 50GB 可用内存空间的硬盘 SSD显示器 1920 x 1080 或更高

【二】安装步骤

(1) 博途V17需要.Net Framework

3.5环境,所以在安装博途V17之前要先安装它。打开控制面板中的"程序和功能"。如下图所示:

(2) 点击上图中的"启用或关闭Windows功能"。如下图所示:

(3) 勾选上图中的NET Framework 3.5即可。如下图所示:

(4) 打开下面的镜像文件后双击"Start"后有一个初始化过程,时间稍微有点长。如下图所示:

(5) 接下来选择安装语言,如下图所示:

(6)再选择产品语言,注意要勾上简体中文。如下图所示:

(7) 然后再勾选组件,一般默认设置即可。如下图所示:

(8) 接下来是软件许可,同意即可。如下图所示:

(9)然后是选择更新服务器,这个我记得应该是V17新增的,以前是没有的。对于大部分同学来说,默 认设置即可。如下图所示:

(10) 然后是安全和权限设置,也是同意即可。如下图所示:

(11) 接下来就正式安装了。安装过程比较长,需要耐心等待。如下图所示:

(12)经过漫长的等待后终于安装结束,重启系统。如下图所示:

(13) 打开wanneng授权软件,选择自己所需的授权安装即可。